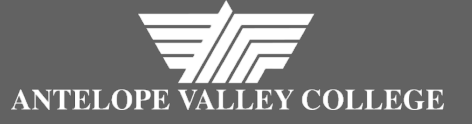

# Banner Finance Training Agenda

- Benefits of Banner Finance
- Accessing Banner
- Chart of Accounts
  - FOAP Notes
  - Translating Account Strings
- Budget Queries
- Purchasing 101
- Help in Banner
- Timeline
- Requisitions
  - Entering Requisitions
  - Viewing Requisitions & Approvals

### Banner Finance Benefits

- Streamlines processes between departments already using Banner
  - Financial Aid
  - Student Services
  - Cashier's Office
- Provides the District independence in financial processes such as check writing and reporting (i.e., less wait time!)
- Successfully implemented by the following CCC:
  - Citrus College (live 7/1/15)
  - Foothill-De Anza Community College District
  - San Mateo County Community College District
  - Ventura County Community College District

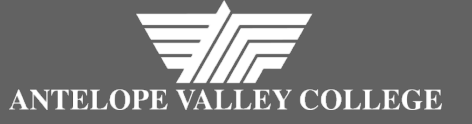

### Banner Finance Data Management

• One database

2 ways to view data
1)Internet Native Banner "INB"
2)Self Service Banner "SSB"

• INB Enter requisitions

#### • SSB

View requisitions View approvals Budget queries Budget transfers

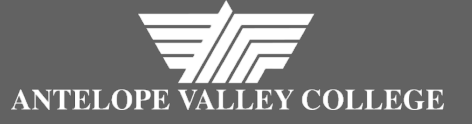

### **Banner Finance** Accessing INB

- Use internet explorer 🧟 NOT google chrome 🔕
- From your desktop screen double click on
- Select Banner from the Production Server menu to enter 2015-16 requisitions.
- Select run on the java screen
- INB User ID = your myavc.edu id INB Password = modme (for new users, all lower case) Database = leave blank
- The option to <u>change your password</u> is the under the 0 My Links menu on the far right of the Banner home screen.

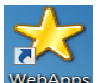

Application

a Schedule

Production Servers

Version 6.0.11

CALB 8.9.1

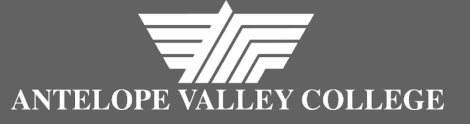

### **Banner Finance** Accessing SSB

Content Layout

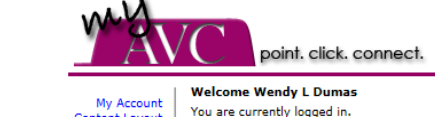

- Use internet explorer NOT google chrome
  - à
- From <u>myavc.edu</u> home tab select the Finance link to access the SSB menu
- This is the access to the live module. While you may view your 15-16 requisitions here, budgets will be loaded at a later date.

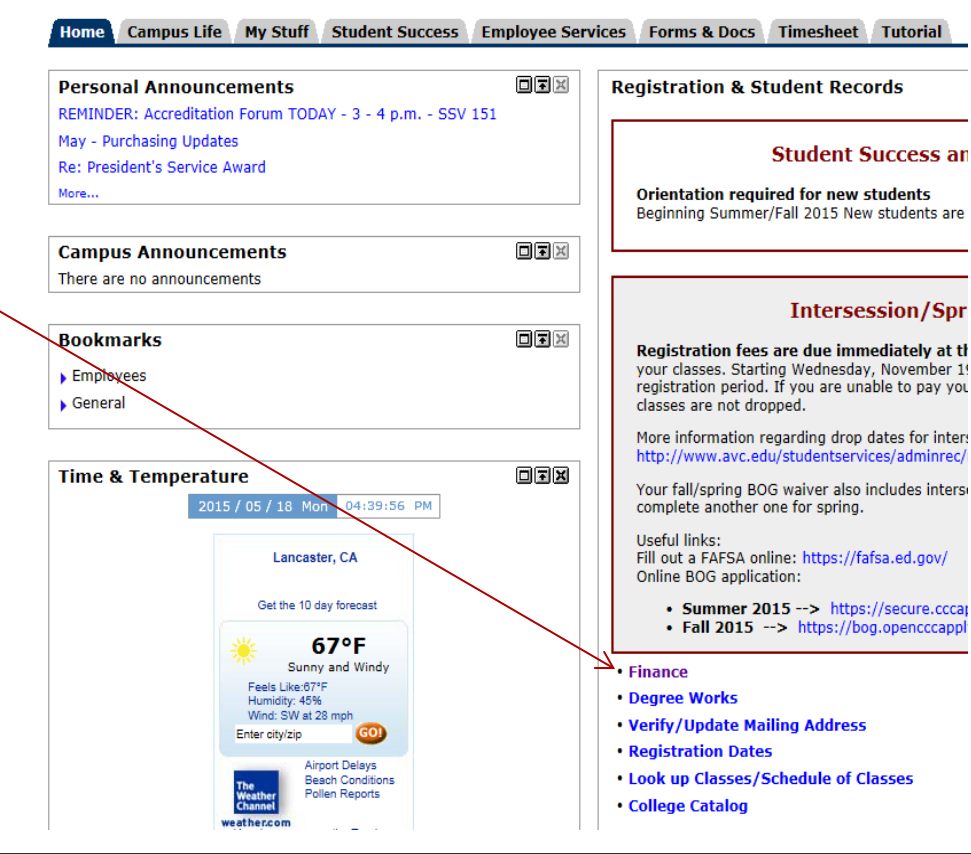

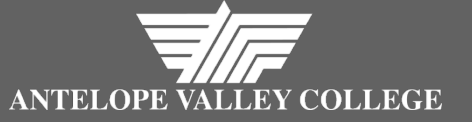

# Banner Finance

- FOAP = account string
- <u>Fund Code:</u> the funding source (PS Categorical/Goal)
- <u>Organization</u>: department responsible for the expenses (PS Function)
- <u>A</u>ccount: The expense or revenue type. (PS Object)
- <u>Program</u>: The program using/benefiting from the expenditure or service (<u>6 digits in Banner</u> vs. 7 digits in PS)

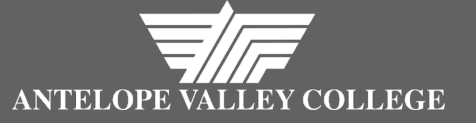

### Banner Finance More FOAP Notes

#### • FOAP vs. FOAPAL

Banner activity & location codes will not be entered. They are currently not in use, hence FOAPAL becomes FOAP.

#### • Enter fund code 1st

The F in the FOAP stands for Fund <u>Code</u> (PS categorical/goal)

Banner automatically identifies the Fund <u>Type</u> (i.e., general 01.0 or unrestricted fund 01.3) by the Fund <u>Code</u> you enter.

You do NOT need to enter the Fund Type for requisitions, budget queries or transfers

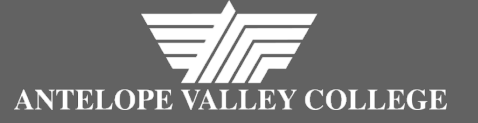

### Banner Finance COA Crosswalks

• COA = Chart of Accounts

- A crosswalk is a list showing the Banner codes for each Peoplesoft code
  - 1) Goal to Fund Code
  - 2) Function to Organization Code
  - 3) Program to Program
- Object/Account codes have not changed
- Located on AVC website under the accounting menu on the Business Services page

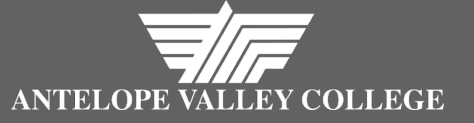

### Banner Finance Account String Translation Unrestricted Funds

| ACCOUNT STRING TRANSLAT   | <u>TION</u> |          |           |                   |              |                         |          |          |
|---------------------------|-------------|----------|-----------|-------------------|--------------|-------------------------|----------|----------|
| Peoplesoft Account String | Fund        | Sub Fund | Goal      | Function          | Object       | Program (7 digits)      |          |          |
| Banner FOAP               | Fund        | d Type   | Fund Code | ↓<br>Organization | ↓<br>Account | ↓<br>Program (6 digits) | Activity | Location |
|                           |             |          |           |                   |              |                         | not      | used     |
|                           |             |          |           |                   |              |                         |          |          |
| UNRESTRICTED EXAMPLE      |             |          |           |                   |              |                         |          |          |
| Peoplesoft Account String | 01          | 0        | 00000     | 14020             | 4500         | 6720000                 |          |          |
| Banner FOAP               |             | 10       | 00000     | 14020             | 4500         | 672000                  | Activity | Location |
|                           |             |          |           |                   |              |                         | not      | used     |

Example: General Unrestricted Fund – Business Services - Non instructional Supplies - Fiscal Operations

**Note**: Enter the Fund Code 1<sup>st</sup> & Banner will automatically identify the Fund Type

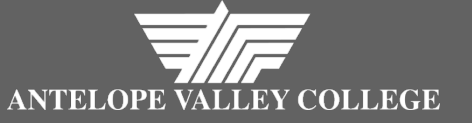

# Banner Finance Grant Codes

- The grant Fund Codes (PS Goal) have been renumbered in an effort to group federal, state & local restricted funds.
- In Peoplesoft, only the Goal identified the grant funding the action. In Banner both the Fund Code & Org Code will identify this.
- In Peoplesoft, both the Function & Program identified the department & program benefitting from the expenditure. In Banner it will be identified only by Program Code.

| <b>GRANT EXAMPLE</b>      |                       |         |               |          |              |
|---------------------------|-----------------------|---------|---------------|----------|--------------|
| Peoplesoft Account String | Gen'l Restricted Fund | PROP 20 | Science Inst. | Supplies | Microbiology |
| Banner FOAP               | Gen'l Restricted Fund | PROP 20 | PROP 20       | Supplies | Microbiology |

- To translate a grant PS account string to a Banner FOAP
  - First, translate all elements except the PS function
  - Second, obtain the Org code by changing the 3 in the Fund Code to a 6.
  - For grants, all restricted Fund Codes begin with a 3 and all restricted Org Codes begin with a 6.

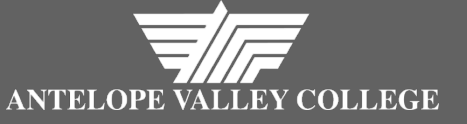

#### Banner Finance Account String Translation Restricted Funds (Grants)

|        | GRANT EXAMPLE                                              |         |              |           |           |               |          |              |
|--------|------------------------------------------------------------|---------|--------------|-----------|-----------|---------------|----------|--------------|
|        | Peoplesoft Account String                                  |         | Gen'l Restri | cted Fund | PROP 20   | Science Inst. | Supplies | Microbiology |
|        | Banner Grant FOAP                                          |         | Gen'l Restri | cted Fund | PROP 20   | PROP 20       | Supplies | Microbiology |
|        |                                                            |         |              |           |           |               |          |              |
|        | ACCOUNT STRING TRANSLATION FOR GRANTS                      |         |              |           |           |               |          |              |
|        | Peoplesoft Account String                                  |         | Fund         | Sub Fund  | Goal      | Function      | Object   | Program      |
|        | Banner Grant FOAP                                          |         | Fund         | Туре      | Fund Code | Org           | Account  | Program      |
|        |                                                            |         |              |           |           |               |          |              |
|        |                                                            |         |              |           |           |               |          |              |
|        | Peoplesoft Account String                                  |         | 01           | 3         | 21504     | 12360         | 4300     | 0403000      |
| Step 1 | Banner Grant FOAP - translate all elements except function | on code | 1            | .3        | 32417     |               | 4300     | 040300       |
|        |                                                            |         |              |           |           |               |          |              |
|        |                                                            |         |              |           |           |               |          |              |
| Step 2 | Change the 3 in the fund code to a 6 to become the new or  | g code  | 1            | .3        | 32417     | 62417         | 4300     | 040300       |
| -      |                                                            |         |              |           |           | <u></u>       |          |              |
|        |                                                            |         |              |           |           |               |          |              |

**Note**: Enter the Fund Code 1<sup>st</sup> & Banner will automatically identify the Fund Type

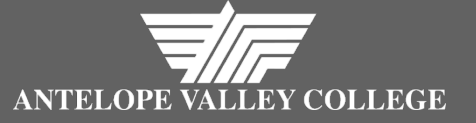

#### Banner Finance Account String Translation Activity

| #1: General Fund - Men's Sp | oorts - Stude | ent worke | er - Basketball |       |      |         |                   |
|-----------------------------|---------------|-----------|-----------------|-------|------|---------|-------------------|
| Peoplesoft Account String   | 01            | 0         | 00000           | 12415 | 2302 | 0835511 |                   |
| Banner FOAP                 |               | γ]        |                 |       |      |         | Activity Location |
|                             |               |           |                 |       |      |         | not used          |

| #2: General Fund - Tech Ed | - Full Time | Instructio | n - Automotiv | ve Technology |      |         |                   |
|----------------------------|-------------|------------|---------------|---------------|------|---------|-------------------|
|                            |             |            |               |               |      |         |                   |
| Peoplesoft Account String  | 01          | 0          | 00000         | 12155         | 1110 | 0948000 |                   |
| Banner FOAP                |             | γ]         |               |               |      |         | Activity Location |
|                            |             |            |               |               |      |         | not used          |

| #3: Restricted Fund - Prop 20 | ) - Library - |    |       |       |      |         |                   |
|-------------------------------|---------------|----|-------|-------|------|---------|-------------------|
| Peoplesoft Account String     | 01            | 3  | 21504 | 12710 | 4300 | 6120000 |                   |
| Banner FOAP                   |               | γ] |       |       |      |         | Activity Location |
|                               |               |    |       |       |      |         | not used          |

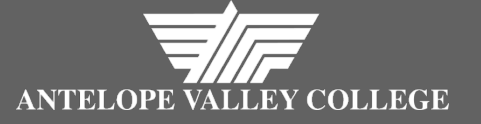

#### Banner Finance Account String Translation Activity Check

| #1: General Fund - Men's S | oorts - Stu | dent work | ker - Basketball |       |      |         |                   |
|----------------------------|-------------|-----------|------------------|-------|------|---------|-------------------|
| Peoplesoft Account String  | 01          | 0         | 00000            | 12415 | 2302 | 0835511 |                   |
| Banner FOAP                |             | 10        | 00000            | 12415 | 2302 | 083552  | Activity Location |
|                            |             |           |                  |       |      |         | not used          |

| <b>#2:</b> General Fund - Tech Ed |    |    |       |       |      |         |                   |
|-----------------------------------|----|----|-------|-------|------|---------|-------------------|
| Peoplesoft Account String         | 01 | 0  | 00000 | 12155 | 1110 | 0948000 |                   |
| Banner FOAP                       | L  | 10 | 00000 | 12155 | 1110 | 094800  | Activity Location |
|                                   |    |    |       |       |      |         | not used          |

| #3: Restricted Fund - Prop 20 - Library - Instructional Supplies - Library |      |    |       |       |      |         |                   |  |  |  |  |
|----------------------------------------------------------------------------|------|----|-------|-------|------|---------|-------------------|--|--|--|--|
| Peoplesoft Account String                                                  | 01   | 3  | 21504 | 12710 | 4300 | 6120000 |                   |  |  |  |  |
| Banner FOAP                                                                | <br> | 13 | 32417 | 62417 | 4300 | 612000  | Activity Location |  |  |  |  |
|                                                                            |      |    |       |       |      |         | not used          |  |  |  |  |

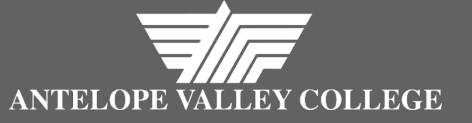

### Banner Finance COA Review

- How do we refer to the Banner account string?
- What does FOAP stand for?
- When entering a Banner FOAP do you start with the Fund Type or Fund Code?
- Peoplesoft "OBJECT" = Banner?
- Will you perform budget queries INB or SSB?
- Will you enter requisitions through INB or SSB?
- Where will you access SSB?

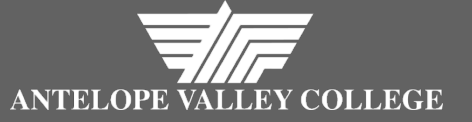

### Banner Finance Budget Queries

#### Instruction manual

Located on AVC website under the Accounting menu on the Business Services page

#### • 2 Types of queries

Quick Query
 Budget Status by Account

#### • Drilling down to detail

Budget transfer process
 No changes for now
 Complete budget augmentation form as usual